## **PSE Flex EV FlexSaver Tesla Enrollment**

This document outlines a Tesla specific enrollment flow, as there are additional screens and steps required to sign up Tesla EVs through the FlexSaver and Optiwatt platforms.

## Sequence of Steps

- Login to FlexSaver and select *Electric Vehicle* as the *Device Type*
- Click *Enroll* on the *Optiwatt* option and select *Tesla* from the *Select Your Brand* menu
- Optiwatt will redirect the driver to the *Tesla Sign In* screen to start the authorization process
  - The driver must authorize all permissions for Optiwatt to support their vehicle
- Following authorization, the Tesla app will require that the driver permit Optiwatt to create a virtual key for the EV
- After the virtual key is created, Optiwatt will prompt the driver to initiate a *Connection Test*—the test will confirm that the connection between Optiwatt and the Tesla is set up properly and that the vehicle is controllable.
  - Upon completion of the test, Optiwatt will trigger an email to the driver to set a password for the Optiwatt app and account.
- After a successful connection test, the Tesla can now be enrolled in the PSE Flex EV program.
  - After enrollment the vehicle will show up in the *My Devices* dashboard in FlexSaver

Continue reading for the step-by-step process

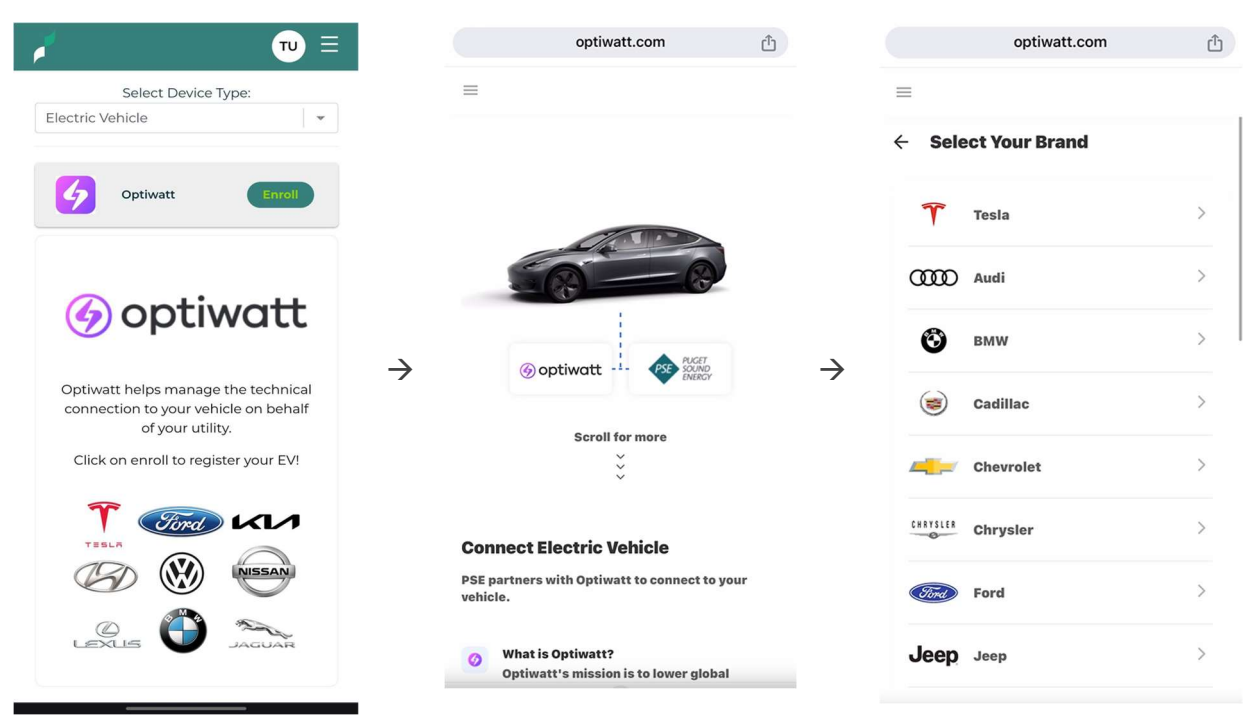

Sign into FlexSaver, select Electric Vehicle and click Enroll and then select Tesla

Optiwatt pop-up screens will direct driver to the Tesla login screen where they can begin authorization.

| optiwatt.com                                                 | Û          |               | optiwatt.com                                                                                                    | Û                                        |               | auth.tesla.com          | Û       |
|--------------------------------------------------------------|------------|---------------|----------------------------------------------------------------------------------------------------|------------------------------------------|---------------|-------------------------|---------|
| ≡                                                            |            |               | =                                                                                                    |                                          |               | TESLA                   | ⊕ en-US |
| ÷                                                            |            |               | Optiwatt functions best wi<br>permissions enabled<br>On the next screen, we will request the f<br>information from you. Select a dropdown<br>see which features | <b>th all</b><br>following<br>n below to |               | Sign In<br>Email ©      |         |
| Optiwatt functions best wi<br>permissions enabled            | th all     | $\rightarrow$ | Your Tesla   Profile Information                                                                                                    | ~                                        | $\rightarrow$ | Next                    |         |
| information from you. Select a dropdow<br>see which features | n below to |               | Vehicle Information                                                                                                    | ~                                        |               | Trouble Signing In?     |         |
| ···· Your Tesla                                              | ~          |               | Vehicle Commands                                                                                                    | $\sim$                                   |               |                         |         |
| _                                                            |            |               | Vehicle Charging Management                                                                                                    | $\sim$                                   |               |                         |         |
| Profile Information                                          | ~          |               | <b>Energy Product Information</b>                                                                                                    | $\sim$                                   |               |                         |         |
| Vehicle Information                                          | $\sim$     |               | Energy Product Settings                                                                                                    | $\sim$                                   |               |                         |         |
| Vehicle Commands                                             | $\sim$     |               |                                                                                                    |                                          |               |                         |         |
| Vehicle Charging Management                                  | $\sim$     |               | Continue                                                                                                    |                                          |               | Tesla © 2024            |         |
|                                                              |            |               |                                                                                                    |                                          |               | Privacy & Legal Contact |         |

Tesla will prompt driver to allow Optiwatt access to account information. All vehicle related options must be selected.

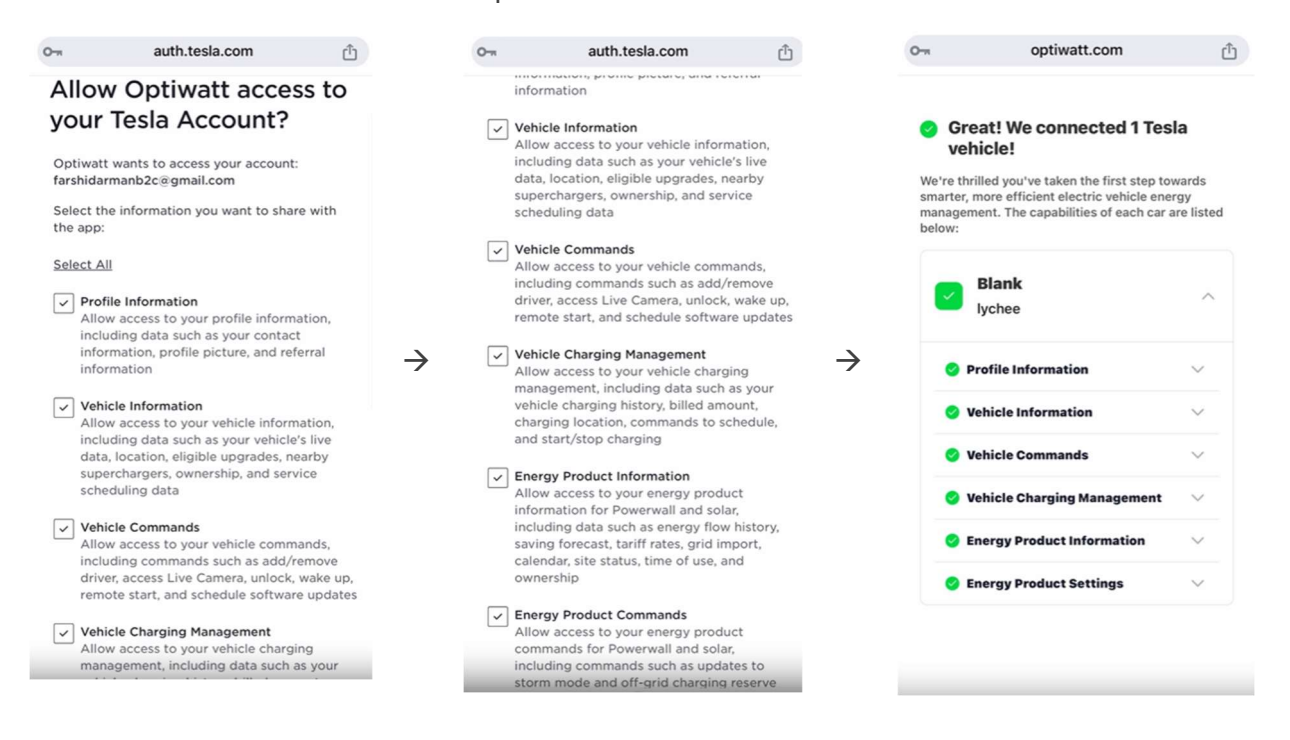

After granting authorization the driver will need to approve the creation of a virtual key for the Optiwatt platform in the Tesla app.

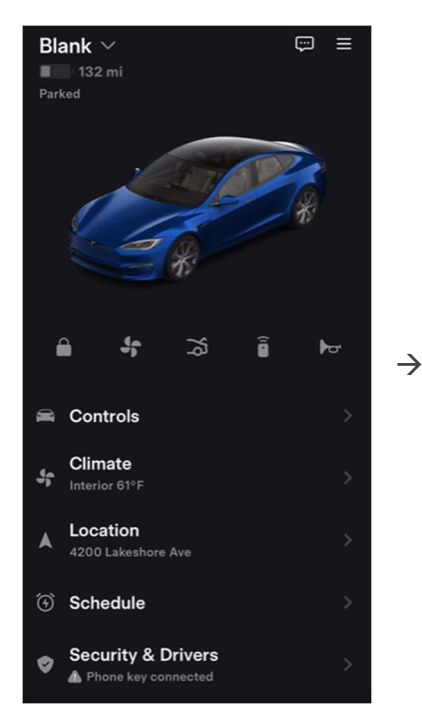

| Allow third-party access to                      |  |
|--------------------------------------------------|--|
| your vehicle?                                    |  |
|                                                  |  |
| If you approve this request, a virtual key for   |  |
| "www.optiwatt.com" will be paired with Blank.    |  |
| Delete the virtual key anytime. In your vehicle, |  |
| go to Controls > Locks.                          |  |
|                                                  |  |
|                                                  |  |
| Deny                                             |  |
|                                                  |  |
|                                                  |  |
|                                                  |  |
|                                                  |  |
|                                                  |  |
|                                                  |  |
|                                                  |  |
|                                                  |  |
|                                                  |  |
|                                                  |  |
|                                                  |  |
|                                                  |  |
|                                                  |  |

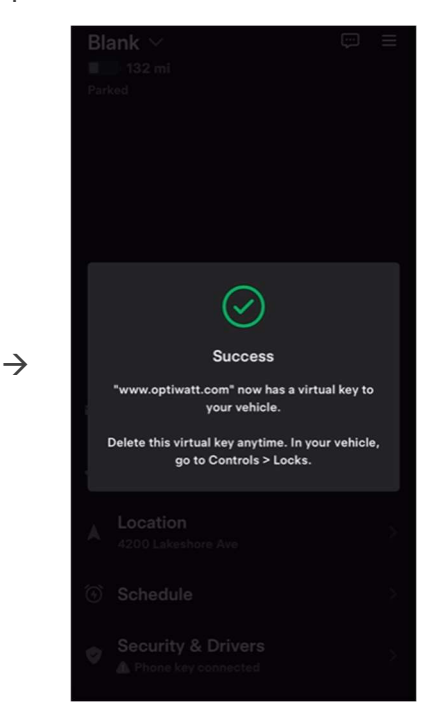

After the virtual key is created, User has to return to Optiwatt which will prompt a connection test to confirm successful communication between Optiwatt and the Tesla.

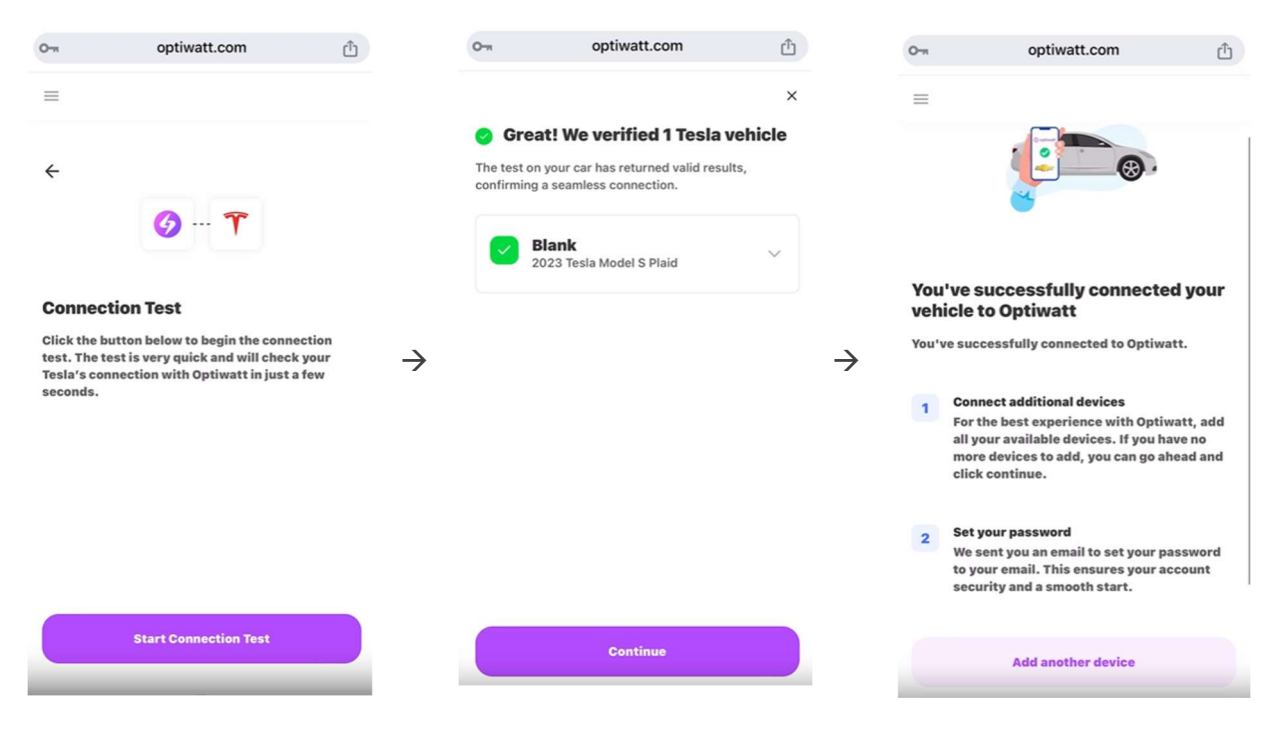

After a successful connection test, the driver can now enroll the vehicle in the PSE Flex EV program. Upon completion of enrollment, the driver's Tesla will now appear in the Flex Saver *My Devices* Dashboard.

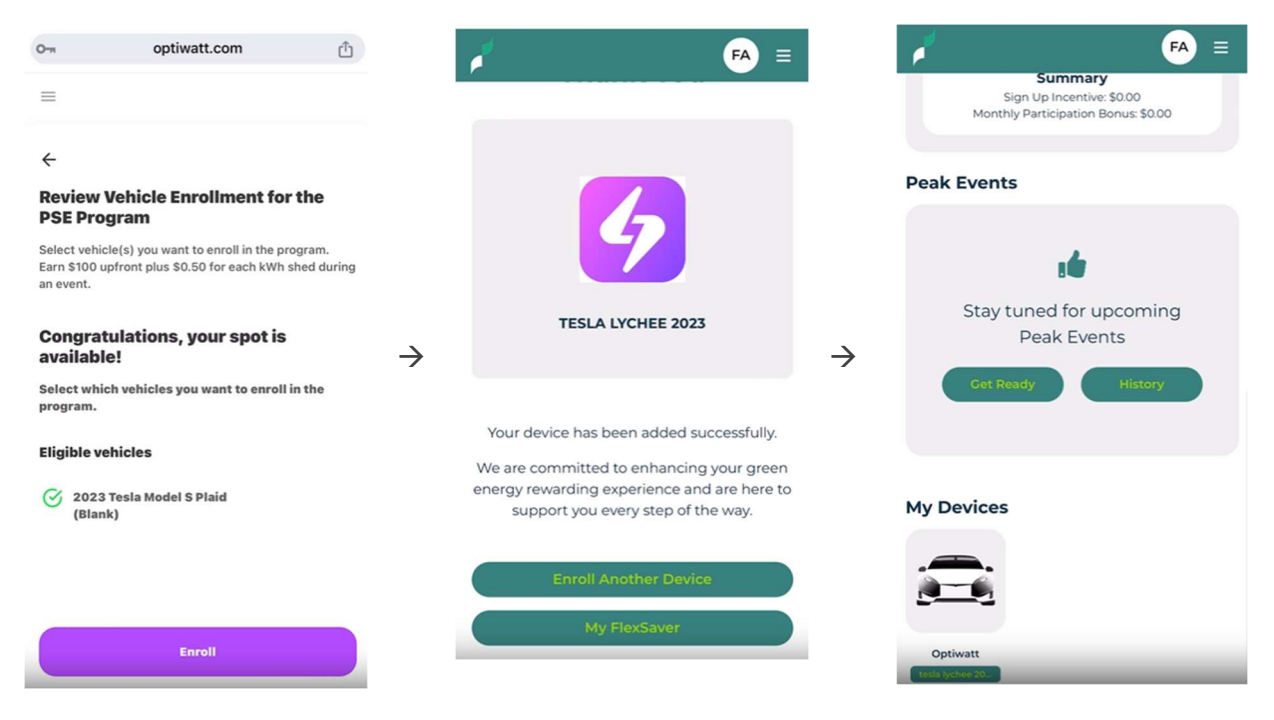